# Manager Process Close Tickets

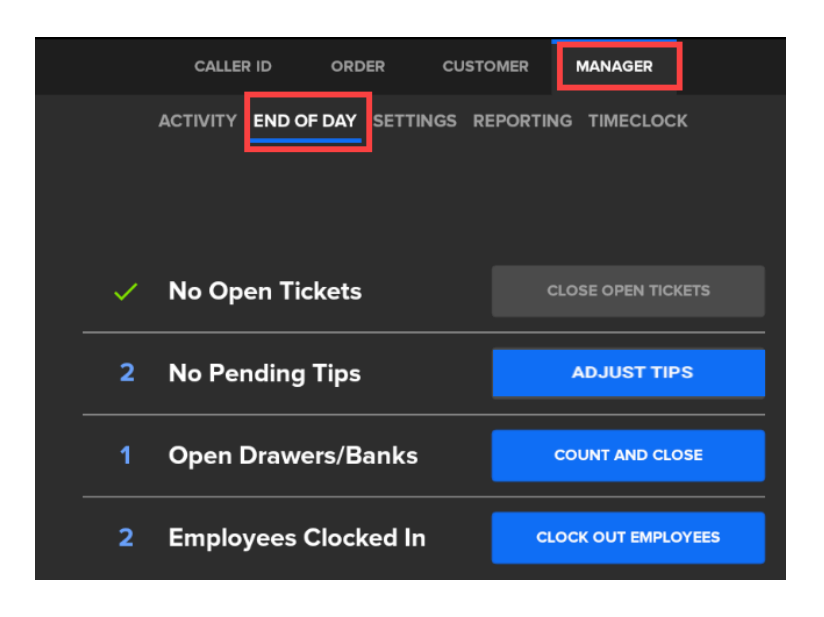

To find this screen, navigate to **Manager > End of Day.** 

### Tickets

An employee cannot clock out of the system unless all tickets are closed out. If a user forgets to clock out, there is the possibility there are still tickets open on the POS.

- 1. Tap Close Open Tickets to go to the Open Tickets screen.
- 2. From here, select Show All to view every employee's tickets.

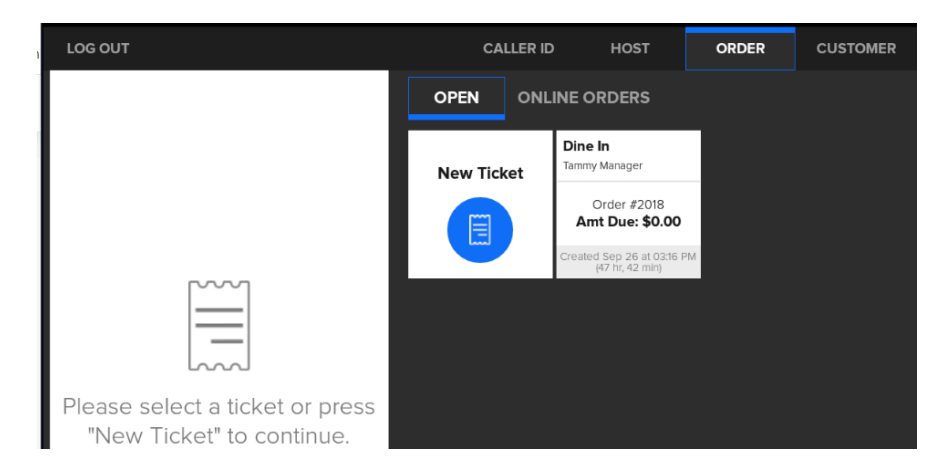

- 3. Select any ticket(s) remaining in the grid and settle or void them as needed.
- 4. Then return to **Manager** > **End of Day**.

#### **Closing Drawer/Bank With Open Tickets on POS**

You can still close out the drawers/banks if there are open tickets on the POS terminal. However, employees need to close out open tickets on the POS terminal for them to be able to clock out.

# Manager Process Adjust Tips

An employee cannot close their drawer/bank while they have pending credit card tips. As a Manager, you can check for open tips by selecting Adjust Tips. Here, you can view all transactions that still need tip adjustments. Alternatively, you can get to the tip adjustment screen by going to Manager > Activity > Adjust Tips.

|                                       |                     | DER CUSTOMER MANAGER         | TAMMY MANAGER                                                                          |  |  |  |
|---------------------------------------|---------------------|------------------------------|----------------------------------------------------------------------------------------|--|--|--|
|                                       |                     | TINGS REPORTING TIMECLOCK    |                                                                                        |  |  |  |
| CALLER ID ORDER CUSTO                 | MER MANAGER         | NT DAY                       | <ul> <li>Starting 08/19/2022 @ 6:00 AM</li> <li>Ending 08/20/2022 @ 5:59 AM</li> </ul> |  |  |  |
|                                       |                     | STORE ACTIVITY SUMMARY       |                                                                                        |  |  |  |
| ACTIVITY END OF DAY SETTINGS RE       | PORTING TIMECLOCK   | Business Trends              | Business Trends                                                                        |  |  |  |
|                                       |                     | Headcount                    | 0                                                                                      |  |  |  |
|                                       |                     | Avg. Head                    | \$0.00                                                                                 |  |  |  |
|                                       |                     | Open Tickets                 | 0                                                                                      |  |  |  |
| No Open Tickets                       | CLOSE OPEN TICKETS  | Closed Tickets               | 0                                                                                      |  |  |  |
| · · · · · · · · · · · · · · · · · · · |                     | Avg. Ticket                  | \$0.00                                                                                 |  |  |  |
| 2 No Pending Tips                     | ADJUST TIPS         | Gross Sales by Revenue Class |                                                                                        |  |  |  |
|                                       |                     | Total Gross Sales:           | \$0.00                                                                                 |  |  |  |
|                                       |                     | Gross Sales by Order Type    |                                                                                        |  |  |  |
| 1 Open Drawers/Banks                  | COUNT AND CLOSE     | Total Gross Sales:           | \$0.00                                                                                 |  |  |  |
|                                       |                     | PRINT                        | OPEN REFUND                                                                            |  |  |  |
| 2 Employees Clocked In                | CLOCK OUT EMPLOYEES | ADJUST TIPS                  | BATCH HISTORY                                                                          |  |  |  |

Refer to Adjust Tips on SkyTab POS for additional information.

Return to Manager > End of Day.

# Manager Process Count and Close Drawers/Banks

An employee's employee bank should ideally be closed out before they clock out of the system. A manager can view and close all of the employee drawers/banks.

To view the Drawer/Bank list:

1. Tap Count and Close from the Manger > End of Day screen. Alternatively, tap Activity at the top of the window.

|   | CALLER ID    | ORDER        | CUSTO  | MER N   | MANAGER      |       |
|---|--------------|--------------|--------|---------|--------------|-------|
|   | ACTIVITY END | OF DAY SETTI | NGS RE | PORTING | TIMECLOC     | к     |
| ~ | No Open T    | ickets       |        | CLOS    | SE OPEN TICI | (ETS  |
| ~ | No Pendin    | g Tips       |        |         | ADJUST TIPS  |       |
| 1 | Open Drav    | vers/Banks   |        | COL     | JNT AND CLO  | DSE   |
| 2 | Employees    | s Clocked Ir | ı      | CLOCI   |              | DYEES |

2. Highlight which drawer/bank you want to close and select **Count Cash**. A pop-up will appear stating the drawer(s)/bank(s) have not been removed. Tap **Yes** to proceed.

| LOG OUT        | CALLEF              |            | OST OR       | DER CUSTOMER MANAGER         | (2) MANAGER                                                                            |
|----------------|---------------------|------------|--------------|------------------------------|----------------------------------------------------------------------------------------|
|                | AC                  | TIVITY END | OF DAY SETTI | NGS REPORTING TIMECLOCK      |                                                                                        |
| CASH EMPLOYEES |                     | (          | CURRE        | NT DAY                       | <ul> <li>Starting 09/26/2023 @ 6:00 AM</li> <li>Ending 09/27/2023 @ 5:59 AM</li> </ul> |
| DRAWER / USER  | OPENED              | CASH       | CLOSED       | STORE ACTIVITY SUMMARY       |                                                                                        |
| #2 / Drawer #1 | 09/26/2023 01:14 PM | 50.00      | Yes          | Business Trends              |                                                                                        |
| #2 / Drawer #1 | 09/26/2023 01:16 PM | 209.20     | Yes          | Headcount                    | 3                                                                                      |
| #2 / Drawer #1 | 09/26/2023 01:20 PM | 145.46     | Yes          | Avg. Head                    | \$23.22                                                                                |
| #2 / Drawer #1 | 09/26/2023 01:25 PM | 132.76     | No           | Open Tickets                 | 0                                                                                      |
|                |                     |            |              | Closed Tickets               | 3                                                                                      |
|                |                     |            |              | Avg. Ticket                  | \$23.22                                                                                |
|                |                     |            |              | Gross Sales by Revenue Class |                                                                                        |
|                |                     |            |              | Beverage                     | \$11.42                                                                                |
|                |                     |            |              | Food                         | \$58.63                                                                                |
|                |                     |            |              | Liquor                       | \$7.61                                                                                 |
|                |                     |            |              | Total Gross Sales:           | \$77.66                                                                                |
|                |                     |            |              | Gross Sales by Order Type    |                                                                                        |
|                |                     |            |              | PRINT                        | OPEN REFUND                                                                            |
|                | COUNT CASH          |            |              | ADJUST TIPS                  |                                                                                        |

End of Day - Count and Close Drawers/Banks on SkyTab POS - Shift4 Knowledge

3. When the number pad displays, enter the amount of money you counted for each drawer/bank you have. If you only have one drawer/bank, enter that one drawer's value. If you have multiple drawers/banks, enter the cash counted for each drawer/bank one after the other, using the arrows to switch drawers/banks.

| ATL LAB    |                    |             |        |                |          | B   | usiness Day: Tue Mar OS-Matt Geny #S 👼 🗢 🌒 🗐 9:57 F |
|------------|--------------------|-------------|--------|----------------|----------|-----|-----------------------------------------------------|
| BACK       |                    |             | ENTE   | ER CASH CO     | UNTED    |     |                                                     |
|            | Owner              |             |        | #5 / Matt Genv | /#1      |     |                                                     |
|            | Owner              |             |        | ,              |          |     | Owner                                               |
|            |                    |             | + -    |                | \$200.00 |     | n/a                                                 |
|            |                    | GO ON BREAK | _      |                |          |     | n/a                                                 |
|            |                    |             | 7      | 8              | 9        |     | 03/06/2024<br>09.47AM                               |
|            |                    |             |        |                |          |     | n/a                                                 |
|            |                    |             | 4      | 5              | 6        |     | n/a                                                 |
|            |                    |             |        |                |          |     | 0.00 M                                              |
|            |                    |             | 1      | 2              | 3        |     | 0.00 M                                              |
|            |                    |             |        |                |          |     | 0.00 M                                              |
|            |                    |             | CLEAR  | 0              | 00       |     | 0.00 M                                              |
| 3 0        | Open Tickets       | CLOSE       |        |                |          |     | 0.00 M                                              |
|            |                    |             |        |                |          |     |                                                     |
| ✓ P        | Pending Tips       | A           | CANCEL |                | ок       |     | O                                                   |
| <b>1</b> ¢ | Open Drawers/Banks | cou         |        |                |          |     | \$0.00                                              |
|            |                    | CHANGE JOB  |        | COUNT BILLS    |          | ev. | PRINT REPORT                                        |
|            |                    |             |        |                |          |     |                                                     |

- 4. Tap **Ok** to verify you are finished counting.
- 5. Tap **Print** if you need to print a record of the cash count.
- 6. Tap **Finish** when you are done to be returned to the Activity screen.
- 7. Tap the **End of Day** tab to return to the EOD process.

For additional information, visit the End of Day - Activity Summary Equations on SkyTab POS article.

# Manager Process Clock Out Employees

The final step of the End of Day process is to make sure all employees are clocked out for the day. At least one employee will be clocked in (the closing manager or supervisors). To clock out other employees, select **Clock Out Employees**.

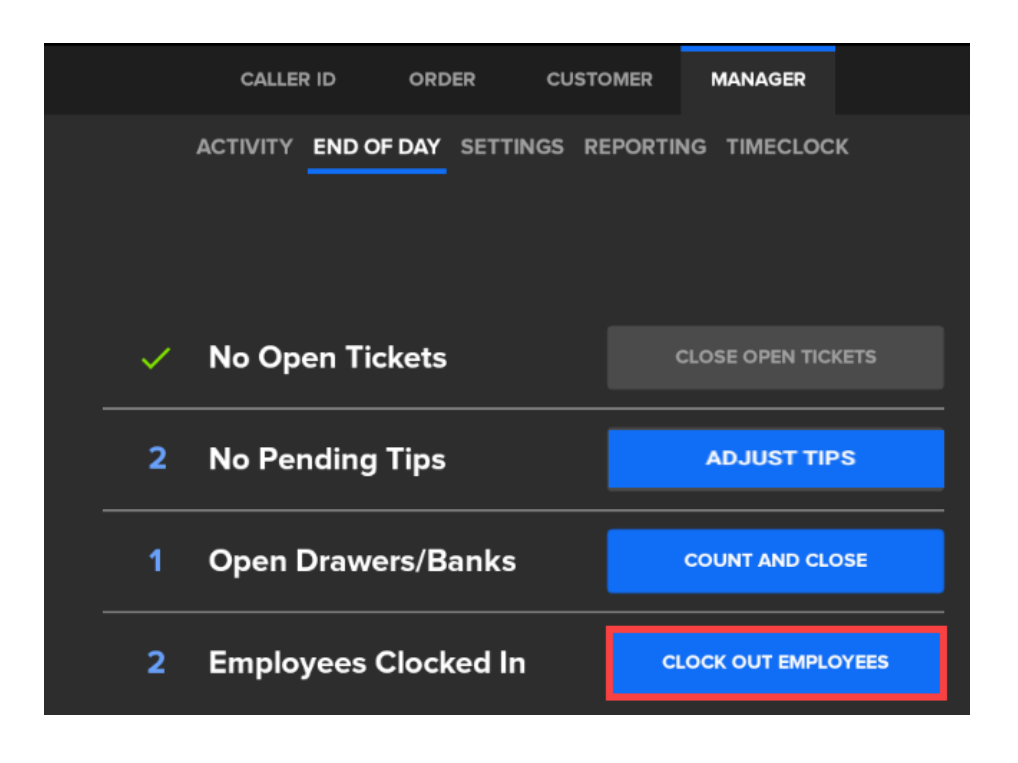

1. Select the employee(s) with no 'CLOCKED OUT' value listed.

| THE LEARNING LOUNGE          |                                     |                             | Busines                                 | s Day: Thu Sep 28 🛛 #2 📉 🛛 | 🖸 📄 🚺 03:23 PN |
|------------------------------|-------------------------------------|-----------------------------|-----------------------------------------|----------------------------|----------------|
| LOG OUT                      | CALLER ID HOST                      | ORDER CUSTOMER              | MANAGER                                 | e                          | TAMMY MANAGER  |
|                              | ACTIVITY END OF DAY                 | SETTINGS REPORTING          | TIMECLOCK                               |                            |                |
| SELECT USER(S) FOR TIMECLOCK | STARTING DATE & TIM<br>07/02/2023 @ | <sup>∧</sup> E<br>6:00 AM ▼ | ENDING DATE & TIME<br>09/29/2023 @ 5:59 | ЭАМ 🔻                      |                |
| SHOW ALL   C SEARCH USER     | USER                                | CLOCKED IN                  | CLOCKED OUT                             | BREAK TOTAL                | TOTAL TIME     |
| Adam Smith                   |                                     |                             |                                         |                            |                |
| Autumn Server                | Tammy Manager                       | Tue Sep 26 @ 04:21 PM       | -                                       | 0 MIN                      | 46 HR 59 MIN   |
| Halo Cashier                 | Halo Cashier                        | Tue Sep 26 @ 03:16 PM       | Tue Sep 26 @ 04:12 PM                   | 0 MIN                      | 55 MIN         |
| Hope Bartender               |                                     |                             |                                         |                            |                |
| Moth                         | Halo Cashier                        | Tue Sep 26 @ 02:50 PM       | Tue Sep 26 @ 03:05 PM                   | 0 MIN                      | 15 MIN         |
| Owner                        | Halo Cashier                        | Tue Sep 26 @ 02:32 PM       | Tue Sep 26 @ 02:35 PM                   | 0 MIN                      | 2 MIN          |
| Tammy Manager                | Tammy Manager                       | Tue Sep 26 @ 01:23 PM       | Tue Sep 26 @ 04:13 PM                   | 0 MIN                      | 2 HR 50 MIN    |
|                              | Autumn Server                       | Tue Sep 26 @ 01:21 PM       | -                                       | 0 MIN                      | 50 HR 0 MIN    |
|                              | Hope Bartender                      | Tue Sep 26 @ 01:20 PM       |                                         | 0 MIN                      | 50 HR 1 MIN    |
| ▲ <b>▼</b>                   | Halo Cashier                        | Tue Sep 26 @ 01:15 PM       | Tue Sep 26 @ 01:46 PM                   | 0 MIN                      | 30 MIN         |

2. Touch the 'Clock Out' field.

| USER          | CLOCKED IN            | CLOCKED OUT           | BREAK TOTAL | TOTAL TIME  |
|---------------|-----------------------|-----------------------|-------------|-------------|
|               | 10000020002021111     | 1000p 20 0 02001 m    |             | 2. TTTT V   |
| Tammy Manager | Tue Sep 26 @ 01:23 PM | Tue Sep 26 @ 04:13 PM | 0 MIN       | 2 HR 50 MIN |
| Autumn Server | Tue Sep 26 @ 01:21 PM | -                     | 0 MIN       | 50 HR 2 MIN |
| Server 🗸      | 09/26/23 1:21 PM      | Clock Out 0 M         | IN          | 50 HR 2 MIN |
| Cash Tips     | Notes                 |                       |             |             |
| DELETE SHIFT  | SHIFT REPORT          |                       | CANCEL      | SAVE        |

3. A pop-up message asks if you are sure you want to clock out this employee. Tap **Ok**.

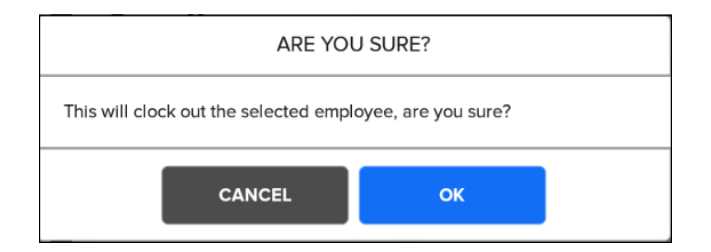

- 4. Select the date/time to clock out the employee and then **Save**.
- 5. Select Save again on the timeclock screen.

| USER           | CLOCKED IN              | CLOCKED OUT             | BREAK TOTAL | TOTAL TIME  |
|----------------|-------------------------|-------------------------|-------------|-------------|
|                | 100 00p 20 0 02.02 1 11 | 100 000 20 0 02.00 1 11 | 0           |             |
| Tammy Manager  | Tue Sep 26 @ 01:23 PM   | Tue Sep 26 @ 04:13 PM   | 0 MIN       | 2 HR 50 MIN |
| Autumn Server  | Tue Sep 26 @ 01:21 PM   | Tue Sep 26 @ 11:26 PM   | O MIN       | 10 HR 5 MIN |
|                |                         |                         |             |             |
| Server         | ▼ 09/26/23 1:21 PM      | 09/26/23 11:26 PM 0 M   | IN          | 10 HR 5 MIN |
| Cash Tips      | Notes                   |                         |             |             |
|                | SHIFT REPORT            |                         | CANCEL      | SAVE        |
| Hope Bartender | Tue Sep 26 @ 01:20 PM   | _                       | 0 MIN       | 50 HR 7 MIN |
| Halo Cashier   | Tue Sep 26 @ 01:15 PM   | Tue Sep 26 @ 01:46 PM   | 0 MIN       | 30 MIN      |